## Cisco Business Mobile Appを使用したバックア ップと復元

## 目的

このドキュメントの目的は、Cisco Business Mobileアプリケーションを使用して、ネットワーク内のCisco Businessデバイスの設定をバックアップおよび復元する方法を示すことです。

#### 概要

Cisco Business Mobileアプリケーションを使用すると、モバイルデバイスからネット ワーク内のサポート対象のCisco Businessスイッチおよびワイヤレスアクセスポイン トを導入および管理できます。

Cisco Business Mobileアプリケーションを使用すると、シスコビジネスデバイスの設定を簡単にバックアップおよび復元できます。

## 該当するソフトウェア |バージョン

• Cisco Business Mobileアプリケーション | 1.0.24 (App Storeへのリンク)

#### 始めましょう!

Cisco Business Mobileアプリケーションのシステム要件

Cisco Business Mobileアプリケーションは、iOSバージョン13.0以降を実行するApple iOSベースのデバイスでサポートされています。

Cisco Business Mobileアプリケーションでは、次のシスコビジネスデバイスを管理できます。

- Cisco Business 220 シリーズ スマートスイッチ
- Cisco Business 250 シリーズ スマートスイッチ
- Cisco Business 350 シリーズ マネージドスイッチ
- Cisco Business100シリーズアクセスポイント
- Cisco Business100シリーズメッシュエクステンダ
- Cisco Business 200シリーズアクセスポイント

## バックアップ設定

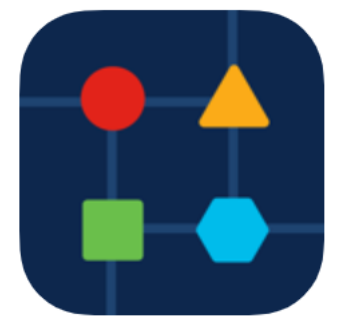

#### 手順2

## [ネットワーク**デバイス]を選択します**。

| All Sites                                                                           | Lab                                          |  |  |
|-------------------------------------------------------------------------------------|----------------------------------------------|--|--|
| N Vincent Ave, Sioux Falls, SD, United States                                       |                                              |  |  |
| CRITICAL ISSUES<br>Check notifications. Something need<br>your immediate attention. |                                              |  |  |
| Information updated ri                                                              | ght now. Pull down to refresh                |  |  |
| A Network Settings                                                                  | + Add Devices                                |  |  |
| Networks & Devices                                                                  |                                              |  |  |
| 1 WiFi<br>Networks                                                                  | or and Wired Networks                        |  |  |
| ↓↑ 4 Network<br>Devices                                                             | <ul><li>1 Offline</li><li>3 Online</li></ul> |  |  |
| Usage                                                                               |                                              |  |  |
| 1 Clients<br>Connected                                                              | 여름 Most used app<br>icloud                   |  |  |
| Performance                                                                         |                                              |  |  |
| い<br>All Sites<br>毛順 2                                                              | P     Help   More                            |  |  |

デバイスを選択します。この例では、CBS350スイ**ッチが**選択されています。

| < Lab                                      | Devices                                   |
|--------------------------------------------|-------------------------------------------|
| <b>e</b><br>Add Device                     | CBS220-16P-2G<br>Switch303FBB             |
|                                            |                                           |
| E Online<br>CBS350-24FP-4X<br>switchbf1705 | Dolline<br>CBS250-24PP-4G<br>switche42390 |
|                                            | <b>T</b>                                  |
| 点<br>All Sites<br>手順 4                     | Help   More                               |

「アクション」ボ**タンを**選択します。

| Contract Contract | switchbf1705                                                                              | X Actions  |
|----------------------------------------------------------------------------------------------------|-------------------------------------------------------------------------------------------|------------|
|                                                                                                    | <ul> <li>Online</li> <li>Switch</li> <li>CBS350-24FP-4X</li> <li>192.168.1.126</li> </ul> | More       |
| Information                                                                                                    | n updated right now. Pull down                                                            | to refresh |
| 🛆 1 Notificatio                                                                                                    | ns                                                                                        | <u>i</u> 1 |
| Connections                                                                                                    |                                                                                           |            |
| 1/28                                                                                                    | Connected Ports                                                                           |            |
| Power Usage                                                                                                    |                                                                                           |            |
| G Total Po                                                                                                    | wer Allotted 370 Watts                                                                    |            |
| G Power U                                                                                                    | Ised 0 Watts                                                                              |            |
|                                                                                                    |                                                                                           |            |

## 手順 5

[バックアッ**プと復元]をクリックします**。

#### SWITCHBF1705

## Actions

These are different actions that you can take on the device

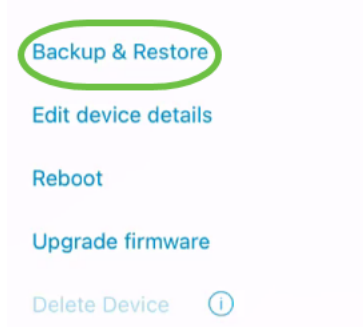

#### 手順 6

[Take a new backup]をクリックします。

| <b>&lt;</b> swi | itchbf17                        | 05                                                                        |
|-----------------|---------------------------------|---------------------------------------------------------------------------|
|                 |                                 | switch<br>switchbf1705                                                    |
| S<br>M<br>H     | Status<br>Model<br>P<br>Address | <ul> <li>Online</li> <li>CBS350-24FP-4X</li> <li>192.168.1.126</li> </ul> |
| Back            | ups for s                       | witchbf1705                                                               |
|                 | No                              | backups available                                                         |
|                 |                                 |                                                                           |
|                 |                                 |                                                                           |
|                 |                                 |                                                                           |
|                 |                                 |                                                                           |
|                 |                                 | Take a new backup                                                         |
| ヘテッ             | ップ7                             |                                                                           |

バックアップメモ*を入力し、[/*バックアップ]を**クリックします**。

## switchbf1705 Backup

Creating a backup saves a copy of your device's configuration and settings to a file. The backup will be named and saved based on the date and time of its creation.

| Backup note | 1 |  |  |
|-------------|---|--|--|
| test backup |   |  |  |
|             |   |  |  |

Add a note to remember why you took this backup. This note is especially helpful in identifying the backup you want to restore from later.

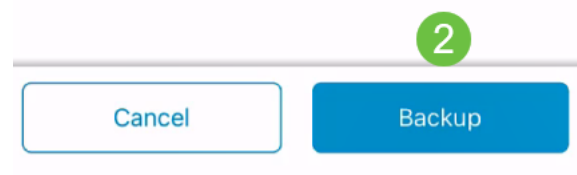

バックアッププロセスには数分かかります。

K Back

switchbf1705 Backup

Please wait while your backup creating...

| 6           |
|-------------|
| In Progress |
| Backup      |

手順 8

バックアップが完了すると、通知が表示されます。[Done] をクリックします。

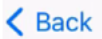

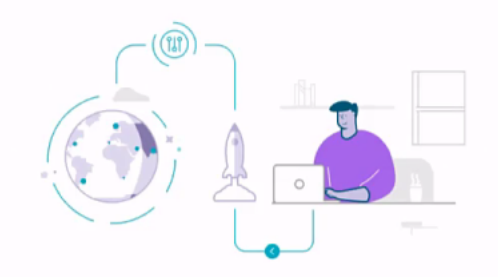

# Done! Your backup has been created.

#### switchbf1705

Backup name Jun 3, 2021, 21:46 PM Backup note test backup

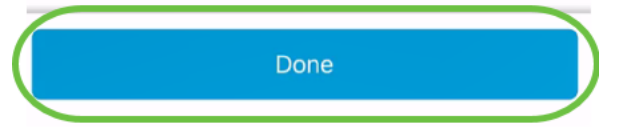

手順 9

作成したバックアップファイルをタップします。

| <b>&lt;</b> s    | witchbf17              | 705                                                |  |
|------------------|------------------------|----------------------------------------------------|--|
|                  |                        | switch<br>switchbf1705                             |  |
|                  | Status<br>Model        | <ul> <li>Online</li> <li>CBS350-24FP-4X</li> </ul> |  |
|                  | IP<br>Address          | 192.168.1.126                                      |  |
| Ba               | ckups for s            | switchbf1705                                       |  |
| $\left( \right)$ | 🛃 Jun 3,<br>test backu | 2021, 21:46 PM                                     |  |
|                  |                        |                                                    |  |
|                  |                        |                                                    |  |
|                  |                        |                                                    |  |
|                  |                        | Tala a sau kashar                                  |  |
|                  |                        | lake a new backup                                  |  |

## 手順 10

オプションか**ら[リ**ストア]を選択します。

switchbf1705

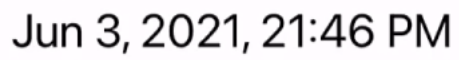

test backup

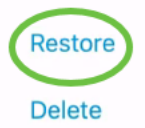

Share

View

### 手順 11

[Continue] をクリックします。

| Restore                                                            |                  |  |  |
|--------------------------------------------------------------------|------------------|--|--|
| Restore                                                            |                  |  |  |
| Restoring will apply the configura<br>backup to the target device. | ations from the  |  |  |
| Jun 3, 2021, 21:46 PM<br>test backup                               | View             |  |  |
| č.                                                                 |                  |  |  |
| switchbf1705<br>Serial Number: FOC2432L9DT                         |                  |  |  |
|                                                                    | a section of the |  |  |
| Cancel                                                             | Continue         |  |  |
| <br>ステップ 12                                                        |                  |  |  |

[確認]をク**リックし**て続行します。

| 11011705                                          |                                                            |
|---------------------------------------------------|------------------------------------------------------------|
| Are yo                                            | ou sure?                                                   |
| You will get disc<br>device temp<br>configuration | onnected from this<br>orarily while the<br>on is restored. |
| Cancel                                            | Confirm                                                    |
|                                                   |                                                            |

復元プロセスには最大10分かかることがあります。

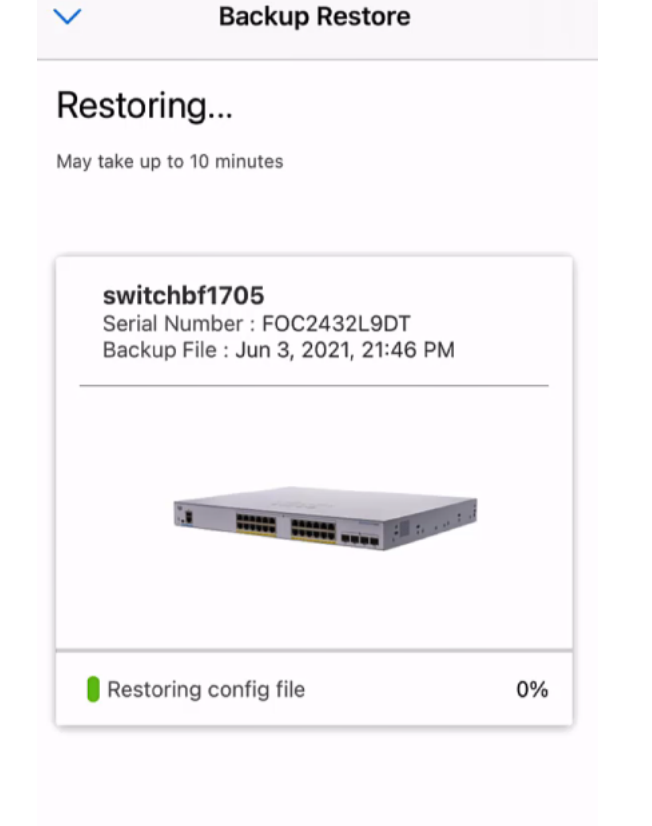

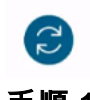

Restoring....Do not quit or minimize the app till it's done

#### 手順 13

バックアップファイルが復元されると、通知が表示されます。[Done] をクリックしま す。

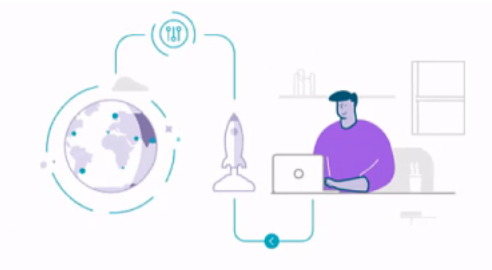

# Done! Your devices have been restored

switchbf1705 switchbf1705 updated from backup of Jun 3, 2021, 21:46 PM

| David |   |
|-------|---|
| Done  | ) |
|       |   |

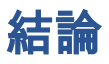

それだ!Cisco Business Mobileアプリケーションを使用したバックアップおよび復元 プロセスが正常に完了しました。

Cisco Business Mobileアプリケーションに関する詳細な記事をお探しですか。これ以 上見ないで!次のいずれかのタグをクリックすると、そのトピックに直接移動します 。楽しんで!

<u>概要 トラブルシューティング</u> <u>デバイス管理</u> <u>Upgrade Firmware</u> <u>デバイスのリブート</u> <u>デバッグロ</u> <u>グ</u>